# EG4® 18kPV HYBRID INVERTER REMOTE BATTERY UPDATE GUIDE

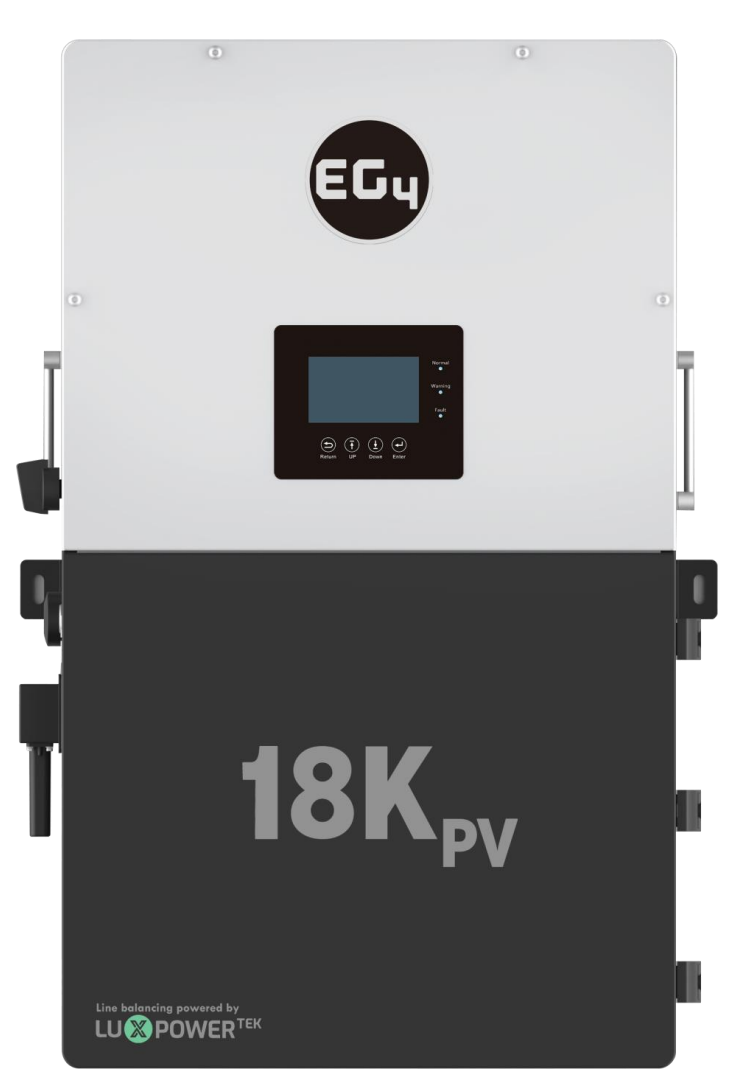

By following this guide, the user will be able to apply an update to the 18kPV hybrid inverter and WallMount batteries which allows the user to perform remote battery updates through the inverter. Please read the guide thoroughly before performing the update.

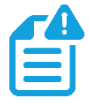

**NOTE:** *DO NOT* power any loads during the update, as this will cause an interruption in the update and the system will shut off and need to be restarted.

#### 1. Begin by logging in to the EG4 Monitor Center.

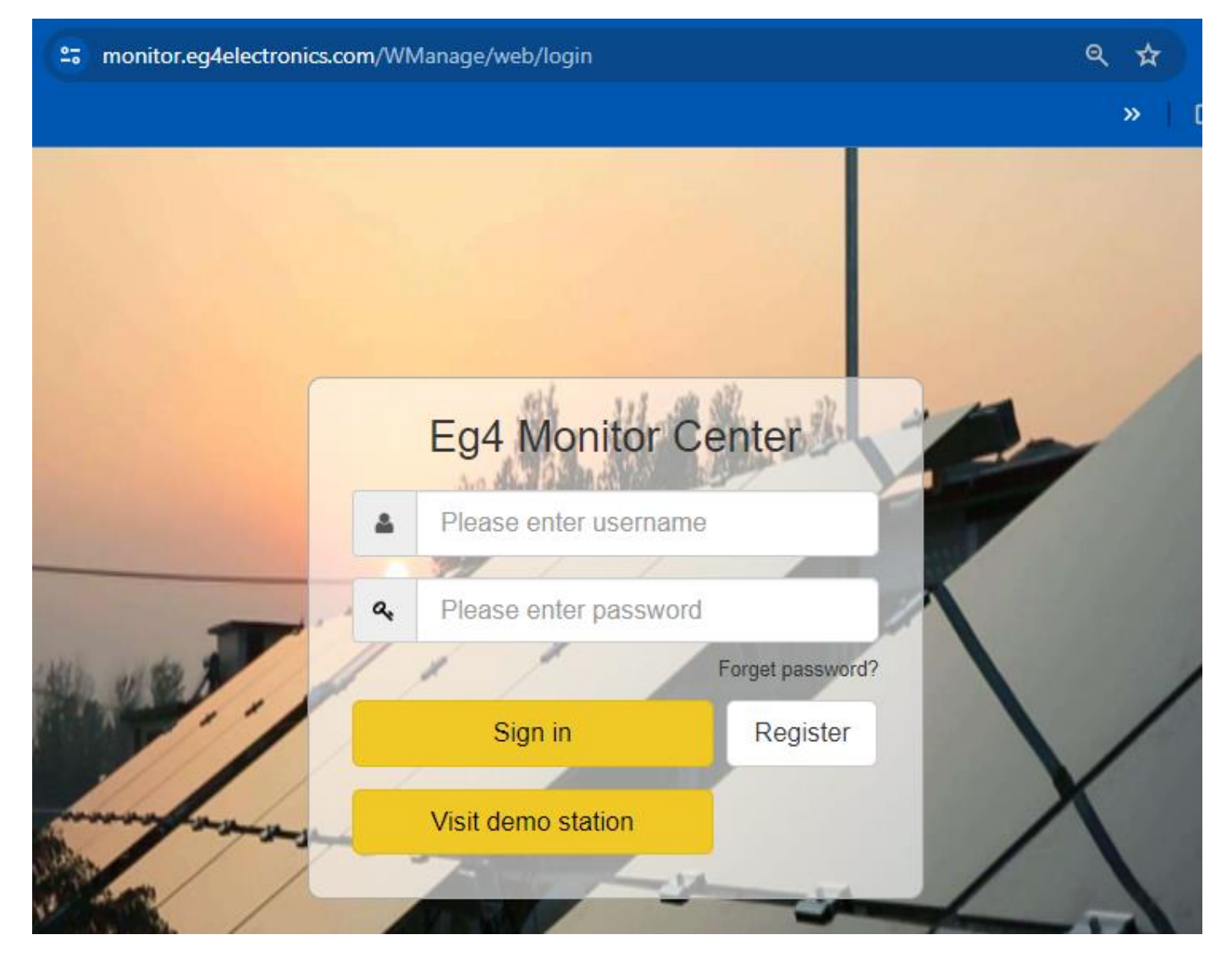

2. After logging in, begin by confirming that the EG4 WallMount 280Ah or EG4 LL-S/V2 100Ah battery you are attempting to update is able to be viewed by the online portal. Confirm that you are on the correct inverter station before proceeding.

| 👻 🥯 Device Monitor - Monitor C  | enti × +                    |                         |                         |                       |                              |                                        |                             |                         |              | - 0 3                    |
|---------------------------------|-----------------------------|-------------------------|-------------------------|-----------------------|------------------------------|----------------------------------------|-----------------------------|-------------------------|--------------|--------------------------|
| ← → C 😫 monitor.eg              | g4electronics.com/W         | Manage/web/monito       | /inverter               |                       |                              |                                        |                             |                         |              | * 🛛 🕲                    |
|                                 |                             |                         |                         |                       |                              |                                        |                             |                         |              | All Bookman              |
| EGUELECTRONICS                  | <ul> <li>Monitor</li> </ul> | ))<br>Data              | ©<br>Configuration      | 88<br>Overview        | ස්<br>Maintenance            |                                        |                             |                         | 🏘 English 🔹  |                          |
| Select station first            | 9 E                         | ÿ                       |                         |                       |                              |                                        |                             |                         |              |                          |
| Solar Yield                     |                             |                         | Battery Charge          |                       |                              | Import                                 |                             | Consumption             |              |                          |
| -Ö-                             |                             | 0 kWh<br>Yield Today    |                         |                       | 59.3 kWh<br>Charged Today    | at t                                   | 61.6 kWh<br>Today Import    | -                       |              | 0.3 kWh<br>Today Usage   |
| ZIR                             |                             | 13.1 kWh<br>Total Yield |                         |                       | 14683.3 kWh<br>Total Charged |                                        | 15286.1 kWh<br>Total Import |                         |              | 126.9 kWh<br>Total Usage |
| System Information              | 2024-01-02 09:12            | 58                      | 0.14                    | 0.214                 |                              |                                        |                             | Remain Cap              |              | 117 Ah                   |
|                                 |                             | *9m                     | PV2 0W<br>PV3 0W        | 0.2 V<br>0 V<br>0.2 V | Normal                       | C                                      |                             | Full Cap                |              | 280 Ah                   |
|                                 |                             |                         |                         |                       |                              |                                        |                             | Total Battery           |              | 1                        |
| 0 W<br>41%<br>52.6 Vdc          |                             | €<br>■<br>18K,          |                         |                       | GEN Dry Contai               | V<br><b>4.6</b> Vac<br>.03 Hz<br>± OFF |                             | -1.1 A<br>Discharge Cur | 52.6 v<br>TV | •                        |
|                                 |                             | EP                      | 5 LIN: <b>0</b> W       |                       | GEN                          | Quick Start                            |                             |                         |              |                          |
|                                 |                             | St<br>Ba                | andBy<br>kup Power(EPS) | <b>1</b>              | W Start                      | t Quick Charge                         |                             |                         |              |                          |
| attery Information              |                             |                         | 1                       |                       |                              |                                        |                             |                         |              |                          |
| attery 0 - Battery_ID_01 - V 2. | 17                          |                         |                         |                       |                              |                                        |                             |                         |              |                          |
| 52.56 V<br>Total Vol            | 42 %<br>SOC                 |                         |                         |                       |                              |                                        |                             |                         |              |                          |
| -1.2 A<br>Current               | 100 %<br>SOH                |                         |                         |                       |                              |                                        |                             |                         |              |                          |

3. Next navigate to the "Maintenance" tab, then click "Read". To do a remote update, the "Lithium Brand" has to be set to "Lithium-1".

|                   |                                             | Control             |             |                              |                |                    |
|-------------------|---------------------------------------------|---------------------|-------------|------------------------------|----------------|--------------------|
| G S monitor.eg4el | Hectronics.com/WManage/web/maintain/remote/ | Set12K              |             |                              |                |                    |
|                   | 0 9                                         | ☆ 00                |             |                              |                |                    |
| LECTRONICS        | Monitor Data Conf                           | iguration Overview  | Maintenance |                              |                | 19 English •       |
| te Set            | Select station first                        | Read                |             |                              |                | Expart PDF Working |
| Set               | <ul> <li>Common Setting</li> </ul>          |                     |             |                              |                |                    |
| cord              | Time (?)                                    | 2024-01-02-09:06:24 | Set         | MODBUS Addr (?)              | 1              | Set                |
| e Opdate          | PV Input Mode (?)                           | 1: PV1 in           | ✓ Set       | Neutral Detect Enable (?)    | Enable Disable |                    |
| mpliance          | Model                                       | 2                   |             |                              |                |                    |
|                   | Measurement (?)                             | 1: CT               | *           | CT Sample Ratio (?)          | 1/3000         | ✓ Set              |
|                   | CT Direction Reversed (?)                   | Enable Disable      |             | CT Power Offset(W)           | -40            | Set                |
|                   | Battery Type (?)                            | 2: Lithium          | *           | -                            |                |                    |
|                   | Lead-acid Capacity (?)                      | <empty></empty>     | ~           | Lithium Brand (?)            | T              | ✓ Set Model        |
|                   | ISO Enable (?)                              | Enable Disable      |             |                              |                |                    |
|                   | LCD Version                                 | 11/1/0/0            |             | LCD Password (7)             | 0              | Set                |
|                   | <ul> <li>Application Setting</li> </ul>     |                     |             |                              |                |                    |
|                   | EPS Voltage Set(V) (?)                      | 240                 | ✓ Set       | PV Grid Off (?)              | Enable Disable |                    |
|                   | Power Backup (?)                            | Enable Disable      |             | Seamless EPS switching (?)   | Enable Disable |                    |
|                   | Grid Sell Back (7)                          | Enable Disable      |             | Grid Sell Back Power(kW) (?) | 12             | Set                |
|                   | Fast Zero Export (?)                        | Enable Disable      |             | Off-Grid Mode (?)            | Enable Disable |                    |
|                   | PV Arc (?)                                  | Enable Disable      |             | PV Arc Fault Clear (?)       | Clear          |                    |
|                   | 1                                           | E III               |             |                              | P. 11          |                    |

4. Navigate to the "Remote Update" section under "Maintenance", and confirm the Station name.

| 👻 🐵 Remote Transfer - Monito                         | r Ceri 🗙 📑 EG4 18k rem   | ote battery upda | x +                                                                                                    |                                                                                  |                                                       |                                  |          |               |                                |             | - ø ×                  |
|------------------------------------------------------|--------------------------|------------------|----------------------------------------------------------------------------------------------------|----------------------------------------------------------------------------------|-------------------------------------------------------|----------------------------------|----------|---------------|--------------------------------|-------------|------------------------|
| ← → C 😫 monitor                                      | .eg4electronics.com/WMan | age/web/main1    | ain/remoteUpdate                                                                                                    |                                                                                  |                                                       |                                  |          |               |                                | \$          | a 🛛 🕲 :                |
|                                                      |                          |                  |                                                                                                    |                                                                                  |                                                       |                                  |          |               |                                |             | All Bookmark           |
| EGUELECTRONICS                                       | @<br>Monitor             | )<br>Data        | ©<br>Configuration                                                                                                    | 88<br>Overview                                                                   | E<br>Maintenance                                      |                                  |          |               |                                | 🕅 English 🔸 |                        |
| Remote Set                                           | Station                  | Sose a file      | Serial number X<br>Choose file Upload                                                                                                    | Q Online Devi                                                                    | ce 💟 Auto Reload                                      | í                                |          |               |                                |             |                        |
| Set Record Remote Update Update Record UL Compliance | Serial number Do         | ngle             | PW Code  August 2015  August 2015 August 2015 August 2015 Aug | Connect Stat, Action<br>Connected Update<br>Connected Update<br>Connected Update | Standard Update<br>Standard Update<br>Standard Update | Serial number Mode               | Firmware | Start Time    | Update Status Rate of Progress | Stop Time   | Action                 |
|                                                      |                          |                  |                                                                                                    |                                                                                  |                                                       | All Type                         |          |               |                                |             |                        |
|                                                      |                          |                  |                                                                                                    |                                                                                  |                                                       | Firmware File                    |          | Firmware Type | Upload Time                    | Remarks     |                        |
|                                                      |                          |                  |                                                                                                    |                                                                                  |                                                       | 1 CCAA-xxxx0B_dsp_4.hex          |          | PCS           | 2023-11-09 11:42:23            |             |                        |
|                                                      |                          |                  |                                                                                                    |                                                                                  |                                                       | 2 ccaa-xx0Bxx_com_2.hex          |          | PCS           | 2023-11-09 11:42:12            |             |                        |
|                                                      |                          |                  |                                                                                                    |                                                                                  |                                                       | 3 CBAA-16xxxx_mppt_20231109.he   | ех       | PCS           | 2023-11-09 11:41:58            |             |                        |
|                                                      |                          |                  |                                                                                                    |                                                                                  |                                                       | 4 CCAA-xxxx0A_7_4.hex            |          | PCS           | 2023-11-06 02:32:25            |             |                        |
|                                                      |                          |                  |                                                                                                    |                                                                                  |                                                       | 5 ccaa-xx0Axx_3.hex              |          | PCS           | 2023-11-05 02:32:09            |             |                        |
|                                                      |                          |                  |                                                                                                    |                                                                                  |                                                       | 6 fAAB-xx12_Para375_20230801.he  | rx .     | PCS           | 2023-08-17 14:40:05            |             |                        |
|                                                      |                          |                  |                                                                                                    |                                                                                  |                                                       | 7 FAA8-xx12_Para075_20230801.he  | ex       | PCS           | 2023-08-17 14:39:59            |             |                        |
|                                                      |                          |                  |                                                                                                    |                                                                                  |                                                       | 8 FAAB-13xx_20230809_App.hex     |          | PCS           | 2023-08-17 14:39:49            |             |                        |
|                                                      |                          |                  |                                                                                                    |                                                                                  |                                                       | 9 FAAB-11xx_20230701_App.hex     |          | PCS           | 2023-07-10 15:14:50            |             |                        |
|                                                      |                          |                  |                                                                                                    |                                                                                  |                                                       | 10 fAA8-xx10_Para375_20230701.he | ж        | PCS           | 2023-07-01 13:35:55            |             |                        |
|                                                      |                          |                  |                                                                                                    |                                                                                  |                                                       | 11 FAAB-xx10_Para075_20230701.he | EX.      | PCS           | 2023-07-01 13:35:49            |             |                        |
|                                                      |                          |                  |                                                                                                    |                                                                                  |                                                       | 12 FAAB-10xx_20230701_App.hex    |          | PCS           | 2023-07-01 13:35:39            |             |                        |
|                                                      |                          |                  |                                                                                                    |                                                                                  |                                                       | 13 fAAB-xx0E_375DSP_20230513.het | ×        | PCS           | 2023-06-22 16:02:11            |             |                        |
|                                                      |                          |                  |                                                                                                    |                                                                                  |                                                       | 14 6440 00m 30320612 Ann hav     |          | nee           | 50.10 AF 22 16.01.50           |             |                        |
|                                                      | 30 V 14 4 Page 1         | of 1 🕨 🕅         | 0                                                                                                    | Displa                                                                           | ying 1 to 3 of 3 items                                | 20 ¥ 16 4 Page 1 of 1 )          | N O      |               |                                | Display     | ing 1 to 15 of 15 item |

### 5. Select "Choose File" next to "Firmware File:" as shown below.

|             |                                     |                      |                                |                                                                                                    |                                                                                      |                                                                                                    | *              | All Boo |
|-------------|-------------------------------------|----------------------|--------------------------------|----------------------------------------------------------------------------------------------------|--------------------------------------------------------------------------------------|----------------------------------------------------------------------------------------------------|----------------|---------|
| ELECTRONICS | 5 Ø B<br>Monitor Data               | Configuration        | 88 E<br>Overview Mainte        | 3<br>nance                                                                                                    |                                                                                      |                                                                                                    | 🕅 English 🔸    |         |
| note Set    | Station                             | <u>ज</u> ि   •       | Q 🗌 Online Device 🗹 Auto R     | eload                                                                                                    |                                                                                      |                                                                                                    |                |         |
|             | Firmware File: Please choose a file | Choose file Upload F | File Upload BMS File           |                                                                                                    |                                                                                      |                                                                                                    |                |         |
| ch Set      | Serial number Donole                | BW Code              | Connect State Action           | Secial number Mode Firmura                                                                                                    | are Start Time                                                                       | Undate Status Rate of Progress                                                                                                    | Stop Time      | Action  |
| Record      | 1                                   | FAAB-EB16            | Connected Update Standard Upda | te                                                                                                    |                                                                                      | opinin minin mining of the                                                                                                    | and the second |         |
|             | 2                                   | fAAB-EB16            | Connected Update Standard Upda | te                                                                                                    |                                                                                      |                                                                                                    |                |         |
| note Update | 3                                   | AAB-EB16             | Connected Update Standard Upda | te                                                                                                    |                                                                                      |                                                                                                    |                |         |
| ate Record  |                                     |                      |                                |                                                                                                    |                                                                                      |                                                                                                    |                |         |
| are necora  |                                     |                      |                                |                                                                                                    |                                                                                      |                                                                                                    |                |         |
| ompliance   |                                     |                      |                                |                                                                                                    |                                                                                      |                                                                                                    |                |         |
|             |                                     |                      |                                |                                                                                                    |                                                                                      |                                                                                                    |                |         |
|             |                                     |                      |                                |                                                                                                    |                                                                                      |                                                                                                    |                |         |
|             |                                     |                      |                                |                                                                                                    |                                                                                      |                                                                                                    |                |         |
|             |                                     |                      |                                |                                                                                                    |                                                                                      |                                                                                                    |                |         |
|             |                                     |                      |                                |                                                                                                    |                                                                                      |                                                                                                    |                |         |
|             |                                     |                      |                                |                                                                                                    |                                                                                      |                                                                                                    |                |         |
|             |                                     |                      |                                |                                                                                                    |                                                                                      |                                                                                                    |                |         |
|             |                                     |                      |                                |                                                                                                    |                                                                                      |                                                                                                    |                |         |
|             |                                     |                      |                                |                                                                                                    |                                                                                      |                                                                                                    |                |         |
|             |                                     |                      |                                |                                                                                                    |                                                                                      |                                                                                                    |                |         |
|             |                                     |                      |                                | АЛ Туре 🔍                                                                                                    |                                                                                      |                                                                                                    |                |         |
|             |                                     |                      |                                | All Type 🔍<br>Firmware File                                                                                                    | Firmware Type                                                                        | Uplaad Time                                                                                                    | Remarks        |         |
|             |                                     |                      |                                | All Type V<br>Firmware File<br>1 CCAA-wordf, dip, Al-bex                                                                                                    | Firmware Type<br>PCS                                                                 | Uplaad Time<br>2021-11-09 1142-23                                                                                                    | Remarks        |         |
|             |                                     |                      |                                | All Type v<br>Firmuae File<br>1 CCAA-woodti_dop_Ahex<br>2 ccaa-woodti_com_Ahex                                                                                                    | Firmware Type<br>PCS<br>PCS                                                          | Upload Time<br>2021-11-09 1142-23<br>2021-11-09 1142-12                                                                                                    | Remarks        |         |
|             |                                     |                      |                                | All Type<br>Firmware File<br>CGAA-sexofil _dsp_d.hex<br>2 _ccaa-suBlox_com2bex<br>3 _CBAA-those_spep_20231109.hex                                                                                                    | Firmware Type<br>PCS<br>PCS<br>PCS                                                   | Uplead Time<br>2021-11-09 11-45-22<br>2023-11-09 11-45-22<br>2023-11-09 11-45-58                                                                                                    | Remarks        |         |
|             |                                     |                      |                                | All Type v<br>Firmware File<br>1 CCA-wood, ship Al-nee<br>2 ccaa-woldbox, com_2 here<br>3 CCAA-16xxxx, mpg2 (2031108).here<br>4 CCAA-wood, 7, 4/here                                                                                                    | Firmuare Type<br>PCS<br>PCS<br>PCS<br>PCS                                            | Uplead Time<br>2021-11-09 1142-28<br>2023-11-09 1142-12<br>2023-11-09 1142-18<br>2023-11-00 2232-29                                                                                                    | Remarks        |         |
|             |                                     |                      |                                | All Type  Firmware File CCA4-wood[], dsp, Alex C caa-wood[], dsp, Alex C caa-wood, T, Alex CCA4-wood, T, Alex C ccaa-wood, T, Alex C ccaa-wood, T, Alex C ccaa-wood, T, Alex                                                                                                    | Firmuare Type<br>PCS<br>PCS<br>PCS<br>PCS<br>PCS                                     | Upland Time<br>20221-11-09 1142-23<br>20221-11-09 11421-2<br>20221-11-09 11421-2<br>20221-11-06 2212-29<br>20221-11-06 2212-29                                                                                                    | Remarks        |         |
|             |                                     |                      |                                | All Type<br>Firmware File<br>1 CCA-woodB, dry, Alvex<br>2 ccas-woBRs, com Johne<br>3 CBAA-16xxx, mptg 20231108/tee<br>4 CCAA-woodD, 7_4/ke<br>5 ccas-w0BAx, Johns<br>6 (AAA-witz, Papart2, 2023001.hee                                                                                                    | Firmware Type<br>PCS<br>PCS<br>PCS<br>PCS<br>PCS<br>PCS                              | Uplead Time<br>2023-11-09 1142-23<br>2023-11-09 1142-12<br>2023-11-09 114548<br>2023-11-06 2023-29<br>2023-54-71 460-05<br>2023-54-71 460-05                                                                                                    | Remarks        |         |
|             |                                     |                      |                                | All Type         >           Firmware File         CGAA-woodBit_drap_Ahme           1         CGAA-woodBit_com_2.hme           2         CGAA-woodBit_com_2.hme           3         CBAA-160xxxx, Pray_R0231100.hme           4         CGAA-woodBit_zhape           5         ccaa-woldAxy_2.hme           6         (AAAB-woid 2, PaneT3) 2023001.hme           7         FAAB-woid 2, PaneT3) 2023001.hme                                                                                                    | Firmulate Type<br>PCS<br>PCS<br>PCS<br>PCS<br>PCS<br>PCS<br>PCS                      | Upload Time<br>2023-11-09 1142-23<br>2023-11-09 1142-23<br>2023-11-09 1142-14<br>2023-11-06 2023-29<br>2023-11-06 2023-29<br>2023-08-17 14405<br>2023-08-17 14405                                                                                                    | Remarks        |         |
|             |                                     |                      |                                | All Type  Firmware File CAA-woodfi, dxp, Ahex ccaa-woldbo, com, Jhex CCAA-woodfi, dxp, Ahex CCAA-woodfi, 7, Ahex CCAA-woodfi, 7, Ahex C | Firmuare Type<br>PCS<br>PCS<br>PCS<br>PCS<br>PCS<br>PCS<br>PCS<br>PCS                | Uplead Time<br>2022-11-09 1142-23<br>2022-11-09 1142-23<br>2022-11-09 1142-23<br>2022-11-09 1142-25<br>2022-11-09 1141-58<br>2022-109-17 1440-59<br>2022-09-17 1440-59<br>2022-09-17 1440-59<br>2022-09-17 1440-59                                                                                                    | Remarks        |         |
|             |                                     |                      |                                | All Type         >           Firmware File            1         CCA-wordBay, Alver           2         CRAA-160xx, mpg 2031101.her           3         CRAA-160xx, mpg 2031101.her           4         CCA-2x02.001.her           6         RAA-512, Pan372, 2023001.her           7         FAAB-5012, Pan375, 2023001.her           8         FAAB-10x, 2023007.her           9         FAAB-10x, 2023007.her                                                                                                    | Firmware Type<br>PCS<br>PCS<br>PCS<br>PCS<br>PCS<br>PCS<br>PCS<br>PCS<br>PCS<br>PCS  | Uplead Time<br>2021-11-09 1142-23<br>2023-11-09 1142-12<br>2023-11-09 1142-12<br>2023-11-09 023-259<br>2023-04-17 143-94<br>2023-04-17 1439-69<br>2023-04-17 1439-69<br>2023-04-17 1439-69<br>2023-04-17 1439-69                                                                                                    | Remarks        |         |
|             |                                     |                      |                                | All Type   Firmsare File  CCAA-wood(II_dup_Ahex  CCAA-wood(II_dup_Ahex  CCAA-wood(II_dup_Ahex  CCAA-wood(II_dup_Ahex  CCAA-wood(II_dup_Ahex  CCAA-wood(II_dup_Ahex  CCAA-wood(II_dup_Ahex  AI_AAB-vil_2_Paar/37_2023001.hex  FAAA-11x_22023009_Apphex  FAAA-11x_22023009_Apphex  FAAA-11x_22023009_Apphex  FAAA-11x_22023009_Apphex  FAAA-11x_22023009_Apphex  FAAA-11x_22023009_Apphex  FAAA-11x_22023009_Apphex  FAAA-11x_22023009_Apphex  FAAA-11x_22023009_Apphex  FAAA-11x_22023009_Apphex  FAAA-11x_22023009_Apphex  FAAA-11x_22023009_Apphex  FAAA-11x_22023009_Apphex  FAAA-11x_22023009_Apphex  FAAA-11x_2202309_Apphex  FAAA-11x_2202309_Apphex  FAAA-11x_202309_Apphex  FAAA-11x_202300_Apphex  FAAA-11x_202300_Apphex  FAAA-11x_202300_Apphex  FAAA-11x_202300_Apphex  FAAA-11x_202300_Apphex  FAAA-11x_202300_Apphex  FAAA-11x_202300_Apphex  FAAA-11x_202300_Apphex  FAAA-11x_202300_Apphex  FAAA-11x_202300_Apphex  FAAA-11x_202 | Firmware Type<br>PCS<br>PCS<br>PCS<br>PCS<br>PCS<br>PCS<br>PCS<br>PCS<br>PCS<br>PCS  | Uplead Time<br>2021-11-06 1142-28<br>2021-11-09 114-158<br>2021-11-09 114-158<br>2021-11-06 22-29<br>2021-06-17 146-05<br>2021-06-17 146-05<br>2021-06-17 146-05<br>2021-06-17 146-05<br>2021-07-10 151-460<br>2021-07-10 151-460                                                                                                    | Penada         |         |
|             |                                     |                      |                                | All Type  Firmware File Firmware File CoA-woodD, 4ng Ahex CoaswoodD, 4ng Ahex CoaswoodD, 4ng Ahex CoaswoodD, 7_Ahex CoaswoodD, 7_Ahex Coas | Firmware Type<br>PCS<br>PCS<br>PCS<br>PCS<br>PCS<br>PCS<br>PCS<br>PCS<br>PCS<br>PCS  | Uplead Time<br>2022-11-09 1142-23<br>2022-11-09 1142-23<br>2022-11-09 1142-12<br>2022-11-09 114168<br>2022-11-06 222-29<br>2022-09-17 1450-09<br>2022-09-17 1450-99<br>2022-09-17 1450-99<br>2022-09-17 1450-99<br>2022-07-01 151450<br>2022-07-01 1534-59                                                                                          | Remarks        |         |
|             |                                     |                      |                                | All Type         •           Firmware File         •           1         CCA4-woodBl_dtsp_Ahme           2         ccaa-woldBl_dtsp_Ahme           3         CIRAA-1680xx_mpsB_20231109.hee           4         CCA4-woodDl_gt_Ahme           5         ccaa-woldAx_B_hme           6         AAAB-xol 2_Pand75_20230001.hee           7         FAAB-30x_22.pand75_20230001.hee           8         FAAB-150x_20230007.paphes           9         FAAB-150x_2023007.paphes           10         FAAB-150x_2023007.paphes           11         FAAB-150x_2023007.hee           12         FAAB-150x_2023007.paphes                                                                                                    | Firmaze Type<br>PCS<br>PCS<br>PCS<br>PCS<br>PCS<br>PCS<br>PCS<br>PCS<br>PCS<br>PCS   | Upland Time<br>2023-11-09 1142-23<br>2023-11-09 1142-23<br>2023-11-09 1142-23<br>2023-11-09 02-22-9<br>2023-01-07 144-05<br>2023-08-17 143-05<br>2023-08-17 143-05<br>2023-08-17 143-05<br>2023-07-01 18-3555<br>2023-07-01 18-3555<br>2023-07-01 18-3559                                                                                           | Remarks        |         |
|             |                                     |                      |                                | All Type  Firmware File Firmware File CAA-wood Bi, dey, Alvex ccaa-wold Bi, dey, Alvex ccaa-wold Bi, dey, Alvex CCAA-wood Al, "LANK CCAA-wood Al, "LANK CCAA-wood Al,  | Firmulare Type<br>PCS<br>PCS<br>PCS<br>PCS<br>PCS<br>PCS<br>PCS<br>PCS<br>PCS<br>PCS | Upland Time<br>2021-11-09 T142-23<br>2022-11-09 T142-23<br>2022-11-09 T142-22<br>2021-11-08 02-12-09<br>2021-09-17 1440-05<br>2021-09-17 1440-05<br>2021-09-17 140-05<br>2021-09-17 140-05<br>2021-09-17 140-05<br>2021-07-01 T135-54<br>2021-07-01 T135-54<br>2021-07-01 T135-54<br>2021-07-01 T135-54<br>2021-07-01 T135-54<br>2021-07-01 T135-54 | Remarks        |         |

6. After selecting "Choose File", a navigation box will appear. In the main folder a file named "EG4 18kPV to PowerPro Firmware" is where the .BIN file will be located. Confirm that the firmware being uploaded is named "EG4 18kPV to PowerPro.bin".

| → C s monitor                                                                                                   | r.eg4electronics.com/WManage/web/ma | intain/remoteUpdate                          |                               |                       |                                                                                                    |                                                                                                    |                |                                                                                                    | \$          |        |
|----------------------------------------------------------------------------------------------------|-------------------------------------|----------------------------------------------|-------------------------------|-----------------------|----------------------------------------------------------------------------------------------------|----------------------------------------------------------------------------------------------------|----------------|----------------------------------------------------------------------------------------------------|-------------|--------|
| ELECTRONICS                                                                                                    | Ø 🖨<br>Monitor Data                 | ©<br>Configuration                           | 28<br>Overview                | 문<br>Maintenance      |                                                                                                    |                                                                                                    |                |                                                                                                    | 🎕 English 🖌 |        |
| emote Set                                                                                                    | Station Station                     | Serial number X Q<br>Choose file Upload File | Online Device Upload BMS File | 🛃 Auto Reload         |                                                                                                    |                                                                                                    |                |                                                                                                    |             |        |
| nen ser                                                                                                    | Serial number Dongle                | FW Code Conr                                 | sect Statu Action             | 1.11                  | Serial number Mode                                                                                                    | Firmware Start Time                                                                                                    | Uj             | idate Status Rate of Progress                                                                                                    | Stop Time   | Action |
| rt Record                                                                                                    | 1                                   | G Open                                       |                               |                       |                                                                                                    |                                                                                                    | ×              |                                                                                                    |             |        |
| emote Update                                                                                                    | 1                                   | ← → ~ ↑ 🦲 « Des                              | ktop > PowerPro 280ah         | EG4 18k Remote update | > EG4 18k to PowerPro Firmware                                                                                                    | ✓ ♂ Search EG4 1Sk to                                                                                                    | PowerPro F., P |                                                                                                    |             |        |
| A CONTRACTOR OF A CONTRACTOR OF A CONTRACTOR OF A CONTRACTOR OF A CONTRACTOR OF A CONTRACTOR OF A CONTRACTOR OF |                                     | Organize 🔻 New folde                         | r.                            |                       |                                                                                                    | la la                                                                                                    | • 🔟 📀          |                                                                                                    |             |        |
| idate Record                                                                                                    |                                     | OneDrive                                     |                               |                       |                                                                                                    |                                                                                                    |                |                                                                                                    |             |        |
| . Compliance                                                                                                    |                                     | This PC                                      | EG4 18k to PowerPr            | o update.bin          | 12/29/2023 11:20 AM BIN File                                                                                                    | 74 KB                                                                                                    |                |                                                                                                    |             |        |
|                                                                                                    |                                     | 3D Objects                                   |                               |                       |                                                                                                    |                                                                                                    |                |                                                                                                    |             |        |
|                                                                                                    |                                     | Desktop                                      |                               |                       |                                                                                                    |                                                                                                    |                |                                                                                                    |             |        |
|                                                                                                    |                                     | Documents                                    |                               |                       |                                                                                                    |                                                                                                    |                |                                                                                                    |             |        |
|                                                                                                    |                                     | - Downloads                                  |                               |                       |                                                                                                    |                                                                                                    |                |                                                                                                    |             |        |
|                                                                                                    |                                     | Music                                        |                               |                       |                                                                                                    |                                                                                                    |                |                                                                                                    |             |        |
|                                                                                                    |                                     | Videor                                       |                               |                       |                                                                                                    |                                                                                                    |                |                                                                                                    |             |        |
|                                                                                                    |                                     | Windows (C:)                                 |                               |                       |                                                                                                    |                                                                                                    |                |                                                                                                    |             |        |
|                                                                                                    |                                     | US820FD (D:)                                 |                               |                       |                                                                                                    |                                                                                                    |                |                                                                                                    |             |        |
|                                                                                                    |                                     | use Drive (F:)                               |                               |                       |                                                                                                    |                                                                                                    |                |                                                                                                    |             |        |
|                                                                                                    |                                     | USB Drive (F:)                               |                               |                       |                                                                                                    |                                                                                                    |                |                                                                                                    |             |        |
|                                                                                                    |                                     | - 11583050 (D)                               |                               |                       |                                                                                                    |                                                                                                    |                | aload Time                                                                                                    | Remarks     |        |
|                                                                                                    |                                     |                                              |                               |                       |                                                                                                    |                                                                                                    |                | 23-11-09 11:42:23                                                                                                    |             |        |
|                                                                                                    |                                     | Network                                      |                               |                       |                                                                                                    |                                                                                                    |                | 23-11-09 11:42:12                                                                                                    |             |        |
|                                                                                                    |                                     |                                              |                               |                       |                                                                                                    |                                                                                                    |                |                                                                                                    |             |        |
|                                                                                                    |                                     | Elean                                        | PC110 0 0 00                  | CONTRACTORY AND       |                                                                                                    | AUCTA                                                                                                    |                | 23-11-09 11141158                                                                                                    |             |        |
|                                                                                                    |                                     | File na                                      | me: EG4 18k to PowerPro       | update.bin            |                                                                                                    | ~ All Files                                                                                                    | ~              | 23-11-05 02:32:25                                                                                                    |             |        |
|                                                                                                    |                                     | File na                                      | me: EG4 18k to PowerPro       | ) update.bin          |                                                                                                    | All Files     Open                                                                                                    | Cancel         | 23-11-06 02:32:25<br>23-11-06 02:32:09                                                                                                    |             |        |
|                                                                                                    |                                     | File na                                      | me: EG4 18k to PowerPro       | o update.bin          | 6 fAAB-xx12_Para375_20230801.hex                                                                                                    | All Files     Open     PCS                                                                                                    | Cancel         | 23-11-06 02:32:25<br>                                                                                                    |             |        |
|                                                                                                    |                                     | File na                                      | me: EG4 18k to PowerPn        | o update.bin          | 6 fAAB-xx12_Para375_20230801.hex<br>7 FAAB-xx12_Para075_20230801.hex                                                                                                    | All Files<br>Open<br>PCS<br>PCS                                                                                                    | Cancel         | 23-11-09 114158<br>23-11-06 02:32:25<br>203-10-06 02:32:09<br>2023-08-17 14:40:05<br>2023-08-17 14:39:59                                                                                                    |             |        |
|                                                                                                    |                                     | File na                                      | me: EG4 18k to PowerPn        | 5 update.bin          | 6 fAA8-xx12_Para375_20230801.hex<br>7 FAA8-xx12_Para075_20230801.hex<br>8 FAA8-13xx_20230809_App.hex                                                                                                    | All Files     Open     PCS     PCS     PCS     PCS                                                                                                    | Cancel         | 21-11-09 11/4138<br>21-11-06 02:32:25<br>21-11-06 02:32:09<br>2023-08-17 14:40:05<br>2023-08-17 14:39:59<br>2023-08-17 14:39:49                                                                                                 |             |        |
|                                                                                                    |                                     | File na                                      | me: EG4 18k to PowerPn        | o update.bin          | 6 FAAB-ox12_Para375_20230801.hex<br>7 FAAB-ox12_Para075_20230801.hex<br>8 FAAB-13xx_20230809_App.hex<br>9 FAAB-11xx_20230701_App.hex                                                                                                    | All Files     Open     PCS     PCS     PCS     PCS     PCS     PCS                                                                                                    | Cancel         | 221-11-06 02:32:25<br>221-11-06 02:32:29<br>2021-08-07 14:40:05<br>20221-08-17 14:39:59<br>20221-08-17 14:39:49<br>20221-08-17 14:39:49<br>20221-07-10 15:14:50                                                                 |             |        |
|                                                                                                    |                                     | Filene                                       | me: EG4 18k to PowerPri       | o update.bin          | <ol> <li>FAAB-ex12_Para375_20230801.hex</li> <li>FAAB-ex12_Para075_20230801.hex</li> <li>FAAB-13xx_20230809_App.hex</li> <li>FAAB-11xx_20230701_App.hex</li> <li>FAAB-11xx_20230701_App.hex</li> <li>FAAB-11xx_20230701_hex</li> </ol>                                                                                                    | V All Files<br>Open<br>PCS<br>PCS<br>PCS<br>PCS<br>PCS<br>PCS                                                                                                    | Cancel         | 22-11-106 02:32:25<br>23-11-06 02:32:09<br>2023-08-17 14:40:05<br>2023-08-17 14:39:59<br>2023-08-17 14:39:49<br>2023-08-17 14:39:49<br>2023-08-17 14:39:49<br>2023-07-10 15:14:50<br>2023-07-10 13:35:55                        |             |        |
|                                                                                                    |                                     | File na                                      | me: EG4 18k to PowerPn        | o update.bin          | 6 (AAB-xx12, Para575, 20230801, hex<br>7 FAAB-xx12, Para575, 20230801, hex<br>8 FAAB-11xx, 20230809, Appahex<br>9 FAAB-11xx, 20230701, Appahex<br>14 FAAB-xx10, Para075, 20230701, hex<br>11 FAAB-xx10, Para075, 20230701, hex                                                                                                    | All Files<br>Open<br>PCS<br>PCS<br>PCS<br>PCS<br>PCS<br>PCS                                                                                                    | Cancel         | C21-11-04 (22225)<br>(21-11-06 (22225)<br>(21-11-06 (22225)<br>(21-11-06 (22225)<br>(21-08-17) 1440005<br>(2021-08-17) 143959<br>(2021-08-17) 143959<br>(2021-07-01) 133555<br>(2021-07-01) 133555                              |             |        |
|                                                                                                    |                                     | File na                                      | me: EG4 18k to PowerPn        | o update.bin          | 6         (AAB-sx12, Pere375, 20230801 hex           7         FAAB-sx012, Pere075, 20230801 hex           8         FAAB-1 sx0, 203009, Applex           9         FAAB-1 sx0, 20230701 Applex           0         IAB-sx10, Pere372, 20230701 hex           12         FAAB-10x, 20230701, Applex           12         FAAB-sx10, Pere372, 20230701 hex           12         FAAB-sx10, Pere372, 20230701 hex | All Files     Open     PCS     PCS     PC     PC | Cancel         | C2-11-04 (114158<br>(21-11-06 (22:22)5<br>(21-11-06 (22:22)5<br>(22:0-8-17) 14:4005<br>(20:0-8-17) 14:3959<br>(20:0-8-17) 14:3959<br>(20:0-8-17) 14:3959<br>(20:0-9-17) 13:3555<br>(20:0-70-11) 3:35549<br>(20:0-70-11) 3:35549 |             |        |

7. The firmware will now need to be uploaded to the online portal. Select "Upload File".

|             |                                 |                              |                   |                         |                                                                                                    |                                                                                     |                                                                                                    | <b>Å</b>    |        |
|-------------|---------------------------------|------------------------------|-------------------|-------------------------|----------------------------------------------------------------------------------------------------|-------------------------------------------------------------------------------------|----------------------------------------------------------------------------------------------------|-------------|--------|
|             |                                 |                              |                   |                         |                                                                                                    |                                                                                     |                                                                                                    |             | All Ba |
| ELECTRONICS | 5 Ø Dat                         | ی<br>a Configuration         | n Overv           | iew Maintenanc          |                                                                                                    |                                                                                     |                                                                                                    | 🕅 English 🔹 |        |
|             | Station                         | Serial number                | × Q D Onl         | ine Device 💟 Auto Reloa | d                                                                                                    |                                                                                     |                                                                                                    |             |        |
| note Set    | Firmware File: C\falenath\EG4.1 | Sk to Pour Choose file Uni   | load File         | MC Ela                  |                                                                                                    |                                                                                     |                                                                                                    |             |        |
| ich Set     |                                 | of the of senders in the opt | out the option of |                         |                                                                                                    |                                                                                     |                                                                                                    |             |        |
|             | Serial number Dongle            | FW Code                      | Connect Statu A   | Action                  | Serial number Mode                                                                                                    | Firmware Start Time                                                                 | Update Status Rate of Progress                                                                                                    | Stop Time   | Actio  |
| lecord      | 1                               | FAAB-EB16                    | Connected         | Update Standard Update  |                                                                                                    |                                                                                     |                                                                                                    |             |        |
|             | 2                               | fAAB-EB16                    | Connected         | Update Standard Update  |                                                                                                    |                                                                                     |                                                                                                    |             |        |
| ote Update  | 3                               | AAB-EB16                     | Connected         | Update Standard Update  |                                                                                                    |                                                                                     |                                                                                                    |             |        |
| ate Record  |                                 |                              |                   |                         |                                                                                                    |                                                                                     |                                                                                                    |             |        |
|             |                                 |                              |                   |                         |                                                                                                    |                                                                                     |                                                                                                    |             |        |
| ompliance   |                                 |                              |                   |                         |                                                                                                    |                                                                                     |                                                                                                    |             |        |
|             |                                 |                              |                   |                         |                                                                                                    |                                                                                     |                                                                                                    |             |        |
|             |                                 |                              |                   |                         |                                                                                                    |                                                                                     |                                                                                                    |             |        |
|             |                                 |                              |                   |                         |                                                                                                    |                                                                                     |                                                                                                    |             |        |
|             |                                 |                              |                   |                         |                                                                                                    |                                                                                     |                                                                                                    |             |        |
|             |                                 |                              |                   |                         |                                                                                                    |                                                                                     |                                                                                                    |             |        |
|             |                                 |                              |                   |                         |                                                                                                    |                                                                                     |                                                                                                    |             |        |
|             |                                 |                              |                   |                         |                                                                                                    |                                                                                     |                                                                                                    |             |        |
|             |                                 |                              |                   |                         |                                                                                                    |                                                                                     |                                                                                                    |             |        |
|             |                                 |                              |                   |                         |                                                                                                    |                                                                                     |                                                                                                    |             |        |
|             |                                 |                              |                   |                         |                                                                                                    |                                                                                     |                                                                                                    |             |        |
|             |                                 |                              |                   |                         |                                                                                                    |                                                                                     |                                                                                                    |             |        |
|             |                                 |                              |                   |                         | All Type 💙                                                                                                    |                                                                                     |                                                                                                    |             |        |
|             |                                 |                              |                   |                         | All Type 💙<br>Firmware File                                                                                                    | Firmware Type                                                                       | Uplead Time                                                                                                    | Remarks     |        |
|             |                                 |                              |                   |                         | All Type<br>Firmware File<br>1 CCAA-x0008_dsp_4hex                                                                                                    | Firmware Type<br>PCS                                                                | Uplead Time<br>2023-11-09 1142:23                                                                                                    | Remarks     |        |
|             |                                 |                              |                   |                         | All Type<br>Firmware File<br>1 CCAA-xxxx0B dp_Ahex<br>2 ccaa-xx0Bbx_com_2hex                                                                                                    | Firmware Type<br>PCS<br>PCS                                                         | Uplead Time<br>2021-11-09 11-42-23<br>2021-11-09 11-42-12                                                                                                    | Remarks     |        |
|             |                                 |                              |                   |                         | All Type<br>Firmware File<br>1 CCAA+0x00B, dp. Al-nex<br>2 CCAA+0x00B, dp. Al-nex<br>3 CBAA+16xx0c, mpst, 20231109.hex                                                                                                    | Firmware Type<br>PCS<br>PCS<br>PCS                                                  | Uplead Time<br>2021-11-09 114221<br>2021-11-09 114221<br>2022-11-09 114128                                                                                                    | Remarks     |        |
|             |                                 |                              |                   |                         | All Type v<br>Firmware File<br>1 CCAA-xxxx80 dg, dg, 4-her.<br>2 ccaA-xx080x com 2-her.<br>3 C8AA-16roxc, mpg/L2023109.her.<br>4 CCAA-xxx0A2, 7-kher.                                                                                                    | Firmware Type<br>PCS<br>PCS<br>PCS<br>PCS                                           | Uplaad Time<br>2021-11-09 114223<br>2021-11-09 114223<br>2021-11-09 114158<br>2021-11-09 114158                                                                                                    | Remarks     |        |
|             |                                 |                              |                   |                         | All Type V<br>Firmuare File<br>1 CCAA xxxx80 (dsp, 4bre<br>2 ccaax + 006 com, 2bre<br>3 CBAA + force, mppt, 20231103.hex<br>4 CCAA xxxx84 (d, 7, 4bre<br>5 ccaax + 006 (dsr, 3bre                                                                                                    | Firmware Type<br>PCS<br>PCS<br>PCS<br>PCS<br>PCS                                    | Uplead Time<br>2022-11-09 114228<br>2022-11-09 114212<br>2022-11-09 114218<br>2022-11-06 202285<br>2022-11-06 202299                                                                                                    | Remarks     |        |
|             |                                 |                              |                   |                         | All Type v<br>Firmure File<br>1 CCAA-scandb_rdp_4hes<br>2 ccaa-solbitic_com_2.hes<br>3 CRAA-foostad_7_4.hes<br>4 CCAA-scandb_7_4.hes<br>5 ccaa+solbita_7_east5_20230001.hes                                                                                                    | Firmware Type<br>PCS<br>PCS<br>PCS<br>PCS<br>PCS<br>PCS                             | Uplead Time<br>2021-11-09 114223<br>2021-11-09 114221<br>2022-11-09 114212<br>2021-11-09 0114158<br>2021-11-06 0213209<br>2021-01-06 0213209<br>2021-021 1144005                                                                                                    | Remarks     |        |
|             |                                 |                              |                   |                         | All Type  Firmmare File CodA-woodD (add, 4-bine) CodA-woodD (add, 4-bine) CodA-woodD (add, 4-bine) CodA-woodD (add, 4-bine) CodA-woodD (add, 7-bine) CodA-woodD (add, 7-bin | Formular Type<br>PCS<br>PCS<br>PCS<br>PCS<br>PCS<br>PCS<br>PCS                      | Uplaad Time<br>2021-11-09 1142/23<br>2022-11-09 1142/12<br>2022-1-09 114148<br>2021-1-09 02,32/29<br>2022-04 00,32/25<br>2022-08-17 144005<br>2022-08-17 144905                                                                                                    | Remarks     |        |
|             |                                 |                              |                   |                         | All Type  Firmuare File CodA-would's day, dute: CodA-would's day, dute: CodA-would's day, dute: CodA-would's 7, dute: CodA-would's 7, dute: CodA-would's Jace CodA-would's Jace CodA-would's Jac | Firmware Type<br>PCS<br>PCS<br>PCS<br>PCS<br>PCS<br>PCS<br>PCS<br>PCS<br>PCS        | Uplead Time<br>2021-11-09 114232<br>2021-11-09 114232<br>2021-11-09 114251<br>2021-11-08 031225<br>2021-11-08 031225<br>2021-09 114150<br>2021-08-17 144005<br>2021-08-17 1445969<br>2021-08-17 1445969                                                                                                    | Remarks     |        |
|             |                                 |                              |                   |                         | All Type                                                                                                    | Firmsare Type<br>PCS<br>PCS<br>PCS<br>PCS<br>PCS<br>PCS<br>PCS<br>PCS<br>PCS<br>PCS | Uplaad Time<br>2022-11-09 114223<br>2022-11-09 114212<br>2022-11-09 114212<br>2022-11-09 01223<br>2022-10-00 01223<br>2022-09-17 144005<br>2022-09-17 144909<br>2022-09-17 144909<br>2022-09-17 144909                                                                                                    | Renarks     |        |
|             |                                 |                              |                   |                         | All Type         Immare File           Firmmare File         CAA-axxx0B, dep_4here           2 ccaa-wolls, com_2here         Ccaa-wolls, com_2here           3 cclaa-bioxxx, mept, 2020109.here         Ccaa-wolls, com_2here           5 ccaa-wolls, com_2here         FideA-woll, Paral 75, 20201001.here           6 (MaA-woll, Paral 75, 20201001.here         FideA-woll, Paral 75, 20201001.here           9 (Ada-will, Paral 75, 2020101.here         FideA-woll, Paral 75, 2020101.here           10 (Ada-will, Paral 75, 2020101.here         FideA-woll, Paral 75, 2020101.here           10 (Ada-will, Paral 75, 2020101.here         FideA-woll, Paral 75, 2020101.here                                                                                                    | Firmware Type<br>PCS<br>PCS<br>PCS<br>PCS<br>PCS<br>PCS<br>PCS<br>PCS<br>PCS<br>PCS | Uplead Time<br>2022-11-09 114222<br>2022-11-09 114212<br>2022-11-08 114158<br>2022-11-08 023209<br>2022-04-17 144005<br>2022-04-17 148959<br>2022-06-17 148959<br>2022-07-11 15155                                                                                                    | Remarks     |        |
|             |                                 |                              |                   |                         | All Type  Firmure File Firmure File CodA-socoBit, day, Ahree CodA-socoBit, day, Ahree CodA-socoBit, day, Ahree CodA-socoBit, 27, Ahree CodA-socoBit, 27, Ahree CodA-socoBit, 27, Ahree CodA-socoBit, 27, Ahree CodA-socoBit, 27, Ahree CodA-socoBit, 27, Ahree CodA-socoBit, 27, Ahree CodA-socoBit, 27, Ahree CodA-socoBit, 27, Ahree CodA-socoBit, 27, Ahree CodA-socoBit, 27, Ahree CodA-socoBit, 27, Ahree CodA-socoBit, 27, Ahree CodBit, 27, Ahree CodBit, 27, Ahree CodBit, 27, Ahree CodBit, 27, Ahree CodBit, 27, Ahree CodBit, 27, Ahree CodBit, 27, Ahree CodBit, 28, Ahree CodBit, 28, Ahree Cod | Firmware Type<br>PCS<br>PCS<br>PCS<br>PCS<br>PCS<br>PCS<br>PCS<br>PCS<br>PCS<br>PCS | Uplead Time<br>2021-11-09 114221<br>2021-11-09 114231<br>2022-11-09 114158<br>2022-11-04 0312458<br>2022-11-04 031229<br>2022-09-17 144005<br>2022-09-17 144005<br>2022-09-17 144594<br>2022-07-10 151450<br>2022-07-10 13555<br>2022-07-01 133554                                                                    | Remarks     |        |
|             |                                 |                              |                   |                         | All Type  Firemare File Firemare File Coah-woldb, edge, 4-bies Coah-woldb, edge, 4-bies Coah-woldb, edge, 4-bies Coah-woldb, edge, 4-bies Coah-woldb, edge, 4-bies Coah-woldb, edge, 4-bies Coah-woldb, edge, 4-bies Coah-woldb, edge, 4-bies Coah-woldb, edge, 4-bies Coah-woldb, edge, 4-bies Coah-woldb, edge, 4-bies Display, 1-bies Display, 1-bies Displ | Formular Type<br>PCS<br>PCS<br>PCS<br>PCS<br>PCS<br>PCS<br>PCS<br>PCS<br>PCS<br>PCS | Uplaad Time<br>2022-11-09 114223<br>2022-11-09 114212<br>2022-11-09 114212<br>2022-11-09 114158<br>2022-10-08 2015225<br>2022-10-17 143059<br>2022-09-17 143059<br>2022-09-17 143059<br>2022-09-17 143059<br>2022-07-01 131555<br>2022-07-01 131555<br>2022-07-01 131559                                              | Remarks     |        |
|             |                                 |                              |                   |                         | All Type  Firmuare File Firmuare File CodA would file, day, dates CodA would file, day, dates CodA would file, day, dates CodA would file, dates CodA would file | Firmware Type<br>PCS<br>PCS<br>PCS<br>PCS<br>PCS<br>PCS<br>PCS<br>PCS<br>PCS<br>PCS | Uplaad Time<br>2021-11-09 114232<br>2021-11-09 114213<br>2022-11-09 114213<br>2022-11-08 02225<br>2022-10-08 02225<br>2022-04-17 144005<br>2022-08-17 1439-09<br>2022-08-17 1439-09<br>2022-08-17 1439-09<br>2022-07-10 132555<br>2022-07-01 132555<br>2022-07-01 1325-09<br>2022-07-01 1325-09<br>2022-07-01 1325-09 | Renarks     |        |

8. The firmware file has now been uploaded to the portal.

NOTE: Double check that the correct firmware has been uploaded. Failure to do so will result in a soft-bricked BMS. If an incorrect file is uploaded, a manual RS485 update using a windows computer must be done to unbrick the BMS.

| <ul> <li>✓ Semote Transfer - Monitor</li> <li>← → C (= monitor</li> </ul> | r Cerr × EG4 18 | k remote battery upo<br>Manage/web/mai | lat: ×   +<br>ntain/remoteUpdate |                                                                |             |                                 |          |            |               |                  |                        | - □ ×                     |
|---------------------------------------------------------------------------|-----------------|----------------------------------------|----------------------------------|----------------------------------------------------------------|-------------|---------------------------------|----------|------------|---------------|------------------|------------------------|---------------------------|
| EGUELECTRONICS                                                            | @<br>Monitor    | )<br>Data                              | Configuration                    | 88 E<br>Overview Maint                                         | ම<br>enance |                                 |          |            |               |                  | 🕸 English 🔸            | ·                         |
| Remote Set                                                                | Station         | e dhara a file                         | Serial number                    | Q Online Device Z Auto                                         | Reload      |                                 |          |            |               | Current Firms    | ware: EG4 18k to Power | rPro update.bin - 100     |
| Batch Set                                                                 | Timmare The.    | in chickes a file                      | Choose nie Opioad i              | ile opioad owis rile                                           |             |                                 |          |            |               |                  |                        |                           |
|                                                                           | Serial number   | Dongle                                 | FW Code                          | Connect Statu Action                                           | Seria       | I number Mode                   | Firmware | Start Time | Update Status | Rate of Progress | Stop Time              | Action                    |
| Set Record                                                                | 1               |                                        | fAAB-EB16                        | Connected Update Standard Upd                                  | late        |                                 |          |            |               |                  |                        |                           |
| Remote Update                                                             | 2               |                                        | AAB-EB16<br>AAB-EB16             | Connected Update Standard Upd<br>Connected Update Standard Upd | iate        |                                 |          |            |               |                  |                        |                           |
| Update Record                                                             |                 |                                        |                                  |                                                                |             |                                 |          |            |               |                  |                        |                           |
| UL Compliance                                                             |                 |                                        |                                  |                                                                |             |                                 |          |            |               |                  |                        |                           |
|                                                                           |                 |                                        |                                  |                                                                | All Tune    | ~                               |          |            |               |                  |                        |                           |
|                                                                           |                 |                                        |                                  |                                                                | in the      | -                               |          |            | 11.1.1.1.     |                  |                        |                           |
|                                                                           |                 |                                        |                                  |                                                                | 1 004       | were rot<br>Avverante den 4 her |          | pos        | 2023-11-09 11 | 42:23            | comarks.               |                           |
|                                                                           |                 |                                        |                                  |                                                                | 2 ccaa      | xx0Bxx com 2.hex                |          | PCS        | 2023-11-09 11 | :42:12           |                        |                           |
|                                                                           |                 |                                        |                                  |                                                                | 3 CBA       | A-16xxxx_mppt_20231109.hes      | x        | PCS        | 2023-11-09 11 | :41:58           |                        |                           |
|                                                                           |                 |                                        |                                  |                                                                | 4 CCA       | A-xxxx0A_7_4.hex                |          | PCS        | 2023-11-05 02 | :32:25           |                        |                           |
|                                                                           |                 |                                        |                                  |                                                                | 5 ccaa      | xx0Axx_3.hex                    |          | PCS        | 2023-11-05 02 | :32:09           |                        |                           |
|                                                                           |                 |                                        |                                  |                                                                | 6 FAAS      | -xx12_Para375_20230801.hex      | ĸ        | PCS        | 2023-08-17 14 | :40:05           |                        |                           |
|                                                                           |                 |                                        |                                  |                                                                | 7 FAAI      | l-xx12_Para075_20230801.hex     | x        | PCS        | 2023-08-17 14 | :39:59           |                        |                           |
|                                                                           |                 |                                        |                                  |                                                                | 8 FAAI      | I-13xx_20230809_App.hex         |          | PCS        | 2023-08-17 14 | :39:49           |                        |                           |
|                                                                           |                 |                                        |                                  |                                                                | 9 FAAI      | -11xx_20230701_App.hex          |          | PCS        | 2023-07-10 15 | :14:50           |                        |                           |
|                                                                           |                 |                                        |                                  |                                                                | 10 fAA8     | -xx10_Para375_20230701.hex      | ĸ        | PCS        | 2023-07-01 13 | :35:55           |                        |                           |
|                                                                           |                 |                                        |                                  |                                                                | 11 FAAI     | l-xx10_Para075_20230701.hex     | x        | PCS        | 2023-07-01 13 | :35:49           |                        |                           |
|                                                                           |                 |                                        |                                  |                                                                | 12 FAA      | I-10xx_20230701_App.hex         |          | PCS        | 2023-07-01 13 | :35:39           |                        |                           |
|                                                                           |                 |                                        |                                  |                                                                | 13 FAA8     | -xx0E_375DSP_20230513.hex       | (        | PCS        | 2023-06-22 16 | :02:11           |                        |                           |
|                                                                           | 30 🕶 🔣 4 Pa     | ge 1 of 1 🕨                            | но                               | Displaying 1 to 3 of 3                                         | items 20 ¥  | H 4 Page 1 of 1 >               | но       | c          | 2022 NR 33 12 |                  | Displa                 | aying 1 to 15 of 15 items |

9. In this guide, Station #1 refers to the EG4 18kPV inverter station responsible for updating the EG4 batteries.

| · · · · · · · · · · · · · · · · · · · | or.eg4electronics.com/WManage | e/web/maint | tain/remoteUpdate         |               |                          |                                                                                                    |                                                                                    |                                                                                                    | \$                      |              |
|---------------------------------------|-------------------------------|-------------|---------------------------|---------------|--------------------------|----------------------------------------------------------------------------------------------------|------------------------------------------------------------------------------------|----------------------------------------------------------------------------------------------------|-------------------------|--------------|
|                                       |                               |             |                           |               |                          |                                                                                                    |                                                                                    |                                                                                                    | 9                       | All Bo       |
| ELECTRONICS                           | Ø<br>Monitor                  | )<br>Data   | Configuration             | O.            | 88 🖶<br>rerview Maintena |                                                                                                    |                                                                                    |                                                                                                    | 🕅 English 🔸             |              |
|                                       | Station                       |             | Serial number             | Q 0           | Online Device 🔽 Auto Rel | ad                                                                                                    |                                                                                    | Current Firms                                                                                                    | ware: EG4 18k to PowerP | Pro update.b |
| note set                              | Firmware File: Please choos   | e a file    | Choose file Uplos         | ad File Uplos | d BMS File               |                                                                                                    |                                                                                    |                                                                                                    |                         |              |
| ch Set                                |                               |             | Sector Contraction ( 1999 |               |                          |                                                                                                    |                                                                                    |                                                                                                    |                         |              |
|                                       |                               |             | -                         |               |                          | Serial number Mode                                                                                                    | Firmware Start Time                                                                | Update Status Rate of Progress                                                                                                    | Stop Time               | Action       |
| Record                                | 1                             |             | AAB-EB16                  | Connected     | Update Standard Update   |                                                                                                    |                                                                                    |                                                                                                    |                         |              |
| ote Update                            |                               |             |                           |               |                          | 100                                                                                                    |                                                                                    |                                                                                                    |                         |              |
|                                       | a station of the second       |             | IN INCIDIO                | Connected     | Update Standard Update   |                                                                                                    |                                                                                    |                                                                                                    |                         |              |
| ate Record                            |                               |             |                           |               |                          |                                                                                                    |                                                                                    |                                                                                                    |                         |              |
| ompliance                             |                               |             |                           |               |                          |                                                                                                    |                                                                                    |                                                                                                    |                         |              |
| Shiphunce                             |                               |             |                           |               |                          |                                                                                                    |                                                                                    |                                                                                                    |                         |              |
|                                       |                               |             |                           |               |                          |                                                                                                    |                                                                                    |                                                                                                    |                         |              |
|                                       |                               |             |                           |               |                          |                                                                                                    |                                                                                    |                                                                                                    |                         |              |
|                                       |                               |             |                           |               |                          |                                                                                                    |                                                                                    |                                                                                                    |                         |              |
|                                       |                               |             |                           |               |                          |                                                                                                    |                                                                                    |                                                                                                    |                         |              |
|                                       |                               |             |                           |               |                          |                                                                                                    |                                                                                    |                                                                                                    |                         |              |
|                                       |                               |             |                           |               |                          |                                                                                                    |                                                                                    |                                                                                                    |                         |              |
|                                       |                               |             |                           |               |                          |                                                                                                    |                                                                                    |                                                                                                    |                         |              |
|                                       |                               |             |                           |               |                          |                                                                                                    |                                                                                    |                                                                                                    |                         |              |
|                                       |                               |             |                           |               |                          |                                                                                                    |                                                                                    |                                                                                                    |                         |              |
|                                       |                               |             |                           |               |                          | All Type                                                                                                    |                                                                                    |                                                                                                    |                         |              |
|                                       |                               |             |                           |               |                          | All Type 🔹                                                                                                    | Firmure Tore                                                                       | United Time                                                                                                    | Bemarks                 |              |
|                                       |                               |             |                           |               |                          | All Type ~<br>Firmaure File                                                                                                    | Firmware Type<br>PCS                                                               | Uplasd Time<br>2021-11-09 1143-21                                                                                                    | Remarks                 |              |
|                                       |                               |             |                           |               |                          | All Type V<br>Firmware File<br>1 CCAA-waxofil day, Alves<br>2 coat-world files com 2 bes                                                                                                    | Firmware Type<br>PCS<br>PCS                                                        | Uplaad Time<br>2021-11-09 114223<br>2021-11-09 114223                                                                                                    | Remarks                 |              |
|                                       |                               |             |                           |               |                          | All Type<br>Firmware File<br>1 CCAA-wav00[ dsp_4.brex<br>2 ccaa-w000bc_com_2.brex<br>3 CBA-Hokos.mopt 20221109.hrex                                                                                                    | Firmure Type<br>PCS<br>PCS<br>c PCS                                                | Uplasd Time<br>2021-11-09 114222<br>2021-11-09 114222<br>2021-10-9 114108                                                                                                    | Remarks                 |              |
|                                       |                               |             |                           |               |                          | All Type<br>Firmware File<br>1 CCAA-woodB, day, dhee<br>2 ccaa-wodBoc, com 2.hee<br>3 CCAA-woodB, 7.dee<br>4 CCAA-woodB, 7.dee                                                                                                    | Firmare Type<br>PCS<br>PCS<br>PCS<br>PCS<br>PCS                                    | Uplaad Time<br>2021-11-09 1142-23<br>2021-11-09 1142-12<br>2021-11-09 114158<br>2021-11-09 114158                                                                                                    | Remarks                 |              |
|                                       |                               |             |                           |               |                          | All Type<br>Firmuare File<br>1 CCAA-woodBi, dpp, 4-hee<br>2 ccaA-woodBi, com, 2-hee<br>3 CBAA-16scox, mppt, 20231109.hee<br>4 CCAA-woodA, 2-hee<br>5 ccaa-woodA, 3-hee                                                                                                    | Firmule Type<br>PCS<br>PCS<br>PCS<br>PCS<br>PCS<br>PCS                             | Upload Time<br>2021-11-09 114223<br>2021-109 114212<br>2021-11-09 114158<br>2021-11-09 013259<br>2021-109 003259                                                                                                    | Remarks                 |              |
|                                       |                               |             |                           |               |                          | All Type<br>Firmware File<br>1 CCAA-woodB, drg, Alvex<br>2 CCAA-v600x, cmppL20231109.hex<br>4 CCAA-woodD, 7_4.hex<br>5 CCAA-woodD, 7_4.hex<br>6 (AdA-woodD, 7_4.hex<br>6 (AdA-woodD, 7_4.hex)                                                                                                    | Firmare Type<br>PCS<br>PCS<br>PCS<br>PCS<br>PCS<br>PCS<br>PCS                      | Uplaad Time<br>2021-11-09 114223<br>2021-11-09 114212<br>2021-11-09 1141158<br>2021-11-09 01141158<br>2021-11-09 011225<br>2021-11-109 01122509<br>2021-09 17 146005                                                                                                    | Remarks                 |              |
|                                       |                               |             |                           |               |                          | All Type         Immuse File           1         CCAA-socoBL_eftp_4Aex           2         ccaa-socBlox_com_2hex           3         CRAA-teloxon_mpt_20221109.hex           4         CCAA-socoBL_eftp_4Aex           5         ccaa-socBAox_3Aex           6         (AAB-soc12_Pass75_20230001.hex           7         FAAB-Soc2_Pass75_20220001.hex                                                                                                    | Firmulare Type<br>PCS<br>PCS<br>PCS<br>PCS<br>PCS<br>PCS<br>PCS<br>PCS<br>PCS      | Uplaad Time<br>2023-11-09 1142-23<br>2023-11-09 1142-12<br>2023-11-09 1242-12<br>2023-11-09 02-32-25<br>2023-11-09 02-32-25<br>2023-03-17 144005<br>2021-08-17 144905                                                                                                    | Remarks                 |              |
|                                       |                               |             |                           |               |                          | All Type  Firmware File CCAA-woold[.dsp.4.brex CCAA-woold[.dsp.4.brex CCAA-woold].dsp.4.brex CCAA-woold_?brex CCAA-woold_?bre | Firmare Type<br>PCS<br>PCS<br>PCS<br>PCS<br>PCS<br>PCS<br>PCS<br>PCS<br>PCS        | Uplaad Time<br>2021-11-09 114223<br>2021-11-09 1141512<br>2021-11-09 114158<br>2021-11-09 023209<br>2021-09 023209<br>2021-09-17 144005<br>2021-09-17 144005<br>2021-09-17 145959<br>2021-09-17 145959                                                                            | Penarks                 |              |
|                                       |                               |             |                           |               |                          | All Type  Firmware File CAA-vac08.db/g.db/ex CAA-vac08.db/g.db/ex CAA-vac08.db/g.db/ex CAA-vac00.db/g.db/ex CAA-vac00.db/g.db/ex CAA-vac00.db/g.db/ex File FAAB-vac2.pear075_20230801.hex File FAAB-vac2.20a0071.app.hex File File File File File File File File                                                                                                    | Firmare Type<br>PCS<br>PCS<br>PCS<br>PCS<br>PCS<br>PCS<br>PCS<br>PCS<br>PCS<br>PCS | Uplaad Time<br>2021-11-09 114222<br>2021-11-09 114212<br>2021-11-09 114158<br>2021-10-00 03225<br>2021-01-70 46405<br>2021-08-17 143059<br>2021-08-17 143059<br>2021-08-17 143059<br>2021-07-10 515450                                                                            | Remarks                 |              |
|                                       |                               |             |                           |               |                          | All Type         Firmware File           1         CCAA-wood0L_strp_4.brex           2         ccaa-wood0L_strp_2.0221109.hrex           3         CRAA-168xxx_mpt_2.0221109.hrex           4         CCAA-wood0L_7.4.hrex           5         ccaa-woldxx_3.hrex           6         FAAB-13x_2.29aa073_20220001.hrex           6         FAAB-13xx_20230009.App.hex           6         FAAB-13xx_20230001.pagnbrsx           10         FAAB-13xx_20230001.pagnbrsx                                                                                                    | Firmare Type<br>PCS<br>PCS<br>PCS<br>PCS<br>PCS<br>PCS<br>PCS<br>PCS<br>PCS<br>PCS | Upland Time<br>2021-11-09 1148/23<br>2021-11-09 1148/23<br>2021-11-09 1148/2<br>2021-11-09 023/25<br>2021-01-17 1400<br>2021-01-17 1459/9<br>2021-01-17 1459/9<br>2021-01-17 1459/9<br>2021-07-10 153/55                                                                          | Remarks                 |              |
|                                       |                               |             |                           |               |                          | All Type   Firmware File  CCAA-woodB, drg, 4-hee  CCAA-woodD, 4-g, 4-hee  CCAA-woodD, 7_4-hee  CCAA-woodD, 7_4-hee | Firmare Type<br>PCS<br>PCS<br>PCS<br>PCS<br>PCS<br>PCS<br>PCS<br>PCS<br>PCS<br>PCS | Uplaad Time<br>2021-11-09 114223<br>2021-11-09 11422<br>2021-11-09 114158<br>2021-11-09 023209<br>2021-09 17 44009<br>2021-09-17 44009<br>2021-09-17 44599<br>2021-07-10 151450<br>2021-07-10 115155<br>2021-07-01 115155                                                         | Remarks                 |              |
|                                       |                               |             |                           |               |                          | All Type  Firmware File CCAA-waxol08_dstp_4.bex CCAA-waxol08_dstp_4.bex CCAA-waxol08_dstp_4.bex CCAA-waxol08_ccom_2.bex CCAA-waxol08_ccom_2.bex CCAA-waxol8_ccom_2.bex CCAA-waxol8_ccom_2.bex CC | Firmuse Type<br>PCS<br>PCS<br>PCS<br>PCS<br>PCS<br>PCS<br>PCS<br>PCS<br>PCS<br>PCS | Uplaad Time<br>2021-11-09 1142-23<br>2021-11-09 1142-12<br>2021-11-09 1142-12<br>2021-10-00-23-225<br>2021-01-00-02-32-25<br>2021-04-17 1449-05<br>2021-04-17 1449-05<br>2021-04-17 1449-05<br>2021-07-01 153-55<br>2021-07-01 133-559<br>2021-07-01 133-559<br>2021-07-01 133-59 | Remarks                 |              |
|                                       |                               |             |                           |               |                          | All Type           Firmware File           1         CCAA-xxxx01L drug, dhex           2         ccaa-xxx02L drug, dhex           3         CRAA-168xxx, mpgt, 2023109, hex           4         CCAA-xxxx04L drug, dhex           5         ccaa-xx04xx, 3, hex           6         FAAB-13xx, 2023000, hex           6         FAAB-13xx, 20230000, App.hex           1         FAAB-13xx, 20230001, App.hex           13         FAAB-10xx, 20230701, App.hex           13         FAAB-10xx, 20230701, App.hex                                                                                                    | Firmae Type<br>PCS<br>PCS<br>PCS<br>PCS<br>PCS<br>PCS<br>PCS<br>PCS<br>PCS<br>PCS  | Uplaad Time<br>2021-11-05 114223<br>2021-11-05 114123<br>2021-11-05 114158<br>2021-10-05 23505<br>2021-06-17 144065<br>2021-06-17 144065<br>2021-07-115355<br>2021-07-115355<br>2021-07-115355<br>2021-07-01135355<br>2021-07-01135359<br>2021-07-0113539                         | Remarks                 |              |

10. Last, click Update under the "Action column". A progress bar will appear. The "Rate of Progress" will start at 0% and end at 100%. This is the status for the file being downloaded to the inverter. When reaching 100%, the file has been downloaded but not yet applied. Proceed to step 11.

| ELECTRONICS  | 0 8                                  |                       |                                  |                                                                                                    |                                                                                      |                                                                                                    |                        |               |
|--------------|--------------------------------------|-----------------------|----------------------------------|----------------------------------------------------------------------------------------------------|--------------------------------------------------------------------------------------|----------------------------------------------------------------------------------------------------|------------------------|---------------|
|              | 5 Monitor Data                       | Configuration         | 88 💼<br>Overview Maintenan       |                                                                                                    |                                                                                      |                                                                                                    | 🕅 English 🔹            |               |
| note Set     | Station                              | Serial number         | Q Online Device 🗹 Auto Relo      | ad                                                                                                    |                                                                                      | Current Firms                                                                                                    | ware: EG4 18k to Power | rPro update.t |
| .h Set       | Filliware File. Please choose a file | Choose file Upload Fi | upload birts file                | -                                                                                                    |                                                                                      |                                                                                                    |                        |               |
| Jacord       | Serial number Dongle                 | FW Code               | Connect State Action             | Serial number Mode                                                                                                    | Firmware Start Time                                                                  | Update Status Rate of Progress                                                                                                    | Stop Time              | Actio         |
| ecord        | 1 Martin Constanting                 | FAAR-FRIG             | Connected Update Standard Update | 1 Normal                                                                                                    | EG4 18k to Powe 2024-01-02 14:50:55                                                  | 5 Updating 18% 18 / 100                                                                                                    |                        | Cano          |
| ote Update   | 1                                    | AAB-EB16              | Connected Undate Standard Undate |                                                                                                    |                                                                                      |                                                                                                    |                        |               |
| COLUMN AND A |                                      |                       |                                  |                                                                                                    |                                                                                      |                                                                                                    |                        |               |
| te Record    |                                      |                       |                                  |                                                                                                    |                                                                                      |                                                                                                    |                        |               |
| ompliance    |                                      |                       |                                  |                                                                                                    |                                                                                      |                                                                                                    |                        |               |
|              |                                      |                       |                                  |                                                                                                    |                                                                                      |                                                                                                    |                        |               |
|              |                                      |                       |                                  |                                                                                                    |                                                                                      |                                                                                                    |                        |               |
|              |                                      |                       |                                  |                                                                                                    |                                                                                      |                                                                                                    |                        |               |
|              |                                      |                       |                                  |                                                                                                    |                                                                                      |                                                                                                    |                        |               |
|              |                                      |                       |                                  |                                                                                                    |                                                                                      |                                                                                                    |                        |               |
|              |                                      |                       |                                  |                                                                                                    |                                                                                      |                                                                                                    |                        |               |
|              |                                      |                       |                                  |                                                                                                    |                                                                                      |                                                                                                    |                        |               |
|              |                                      |                       |                                  |                                                                                                    |                                                                                      |                                                                                                    |                        |               |
|              |                                      |                       |                                  |                                                                                                    |                                                                                      |                                                                                                    |                        |               |
|              |                                      |                       |                                  |                                                                                                    |                                                                                      |                                                                                                    |                        |               |
|              |                                      |                       |                                  |                                                                                                    |                                                                                      |                                                                                                    |                        |               |
|              |                                      |                       |                                  |                                                                                                    |                                                                                      |                                                                                                    |                        |               |
|              |                                      |                       |                                  | All Type                                                                                                    |                                                                                      |                                                                                                    |                        |               |
|              |                                      |                       |                                  | All Type                                                                                                    | Firmware Type                                                                        | Upload Time                                                                                                    | Remarks                |               |
|              |                                      |                       |                                  | All Type<br>Firmware File<br>1 CCAA-xxxx08_dtp_4/rex                                                                                                    | Firmware Type<br>PCS                                                                 | Upload Time<br>2022-11-09 1142-23                                                                                                    | Remarks                |               |
|              |                                      |                       |                                  | All Type<br>Firmware File<br>1 CCAA-sock0ft_dop_Ahex<br>2 ccaa-soc8boc_com_2hex                                                                                                    | Firmware Type<br>PCS<br>PCS<br>even                                                  | Uplead Time<br>2021-11-09 1142/23<br>2021-11-09 1142/23                                                                                                    | Remarks                |               |
|              |                                      |                       |                                  | All Type<br>Firmware File<br>1 CCAA-socold_dop_Ahex<br>2 ccaa-sold_com_Zhex<br>3 CDAA-16xxx, mppt_20231109.hex                                                                                                    | Firmulare Type<br>PCS<br>PCS<br>PCS                                                  | Uplead Time<br>2021-11-09 1142-23<br>2022-11-09 1142-23<br>2022-11-09 1142-12<br>2022-11-09 1141-158                                                                                                    | Remarks                |               |
|              |                                      |                       |                                  | All Type  Firmaus File CGA4-concill, day, d.hes CGA4-concill, day, d.hes CGA4-concill, day, d.hes CGA4-concill, T_Ahes                                                                                                    | Firmsare Type<br>PCS<br>PCS<br>PCS<br>PCS                                            | Upland Time<br>2021-11-09 1142-23<br>2022-11-09 1142-23<br>2022-11-09 1142-19<br>2022-11-09 02-192-25                                                                                                    | Remarks                |               |
|              |                                      |                       |                                  | All Type V<br>Firmular File<br>1 CCAA-woodb (n. d.)-ker<br>2 craa-widbs, com Joher<br>3 CEAA-Woodb, rupp (Jo20110)-like<br>4 CCAA-woodb, Jake                                                                                                    | Firmware Type<br>PCS<br>PCS<br>PCS<br>PCS<br>PCS                                     | Uplaad Time<br>2021-11-09 11-42-23<br>2021-11-09 11-42-23<br>2022-11-09 11-41-54<br>2022-11-09 21-25<br>2022-11-06 22-32-59<br>2022-11-06 22-32-59                                                                                                    | Remarks                |               |
|              |                                      |                       |                                  | All Type  Firmware File firmware File ccaswollba, com 2/hee ccaswollba, com 2/hee ccaswollba, 7, A/hee ccaswollba, 7, A/hee file file file file file file file fi                                                                                                    | Firmware Type<br>PCS<br>PCS<br>PCS<br>PCS<br>PCS<br>PCS<br>PCS                       | Uplead Time<br>2022-11-09 11-42-23<br>2022-11-09 11-42-12<br>2022-11-09 20-14-54<br>2022-11-09 20-23-25<br>2022-11-08 20-22-29<br>2022-108-17 14-40-05                                                                                                    | Remarks                |               |
|              |                                      |                       |                                  | All Type  Firmure File  firmure File  casa-rollog, com_2her  casa-rollog, com_2her  ccasa-rollog, Jake  fice Adv-tioxoc, mept, 2021109.her  fice Adv-tioxoc, Jake  fice Adv-tioxoc, Jake  fice Adv-tioxoc, Jak | Firmware Type<br>PCS<br>PCS<br>PCS<br>PCS<br>PCS<br>PCS<br>PCS<br>PCS                | Uplaad Time<br>2021-11-09 1142-23<br>2022-11-09 1142-12<br>2022-11-09 1142-12<br>2022-11-09 124-25<br>2022-11-06 023-209<br>2022-09-07 1440-05<br>2022-09-17 143959                                                                                                    | Remarks                |               |
|              |                                      |                       |                                  | All Type  Firmware File CAAA-woodD, dop, Alvee CAAA-woodD, dop, Alvee CAAA-woodD, 7, Alvee CAAA-woodD, 7, Alvee CAAA-woodD, 7, Alvee CAAA-woodD, 7, Alvee CAAA-woodD, 7, Alvee CAAA-woodD, Alvee GAAA-woodD, Alvee GAAA-woodD, Alvee | Firmulare Type<br>PCS<br>PCS<br>PCS<br>PCS<br>PCS<br>PCS<br>PCS<br>PCS<br>PCS        | Uplead Time<br>2022-11-09 11-02-22<br>2022-11-09 11-02-12<br>2022-11-09 11-05<br>2022-11-09 12-15<br>2022-11-09 12-15<br>2022-09-17 14-0005<br>2022-09-17 14-05<br>2022-09-17 14-05<br>2022-09-17<br>2022-09-17<br>2 | Remarks                |               |
|              |                                      |                       |                                  | All Type  Firmware File CGAA-soci00 dig dig Abar CGAA-soci00 dig by Abar CGAA-soci00 dig by Abar CGAA-soci0 All Abar CGAA-soci0 All Abar CGAA-soci | Firmware Type<br>PCS<br>PCS<br>PCS<br>PCS<br>PCS<br>PCS<br>PCS<br>PCS<br>PCS<br>PCS  | Uplead Time<br>2021-11-09 1142-23<br>2022-11-09 1142-23<br>2022-11-09 1142-12<br>2022-11-06 02-32-25<br>2022-11-06 02-32-29<br>2022-09-17 1460-05<br>2022-09-17 1460-09<br>2022-09-17 1460-09<br>2022-09-17 1460-09<br>2022-09-17 1460-09<br>2022-09-17 1460-09                                                                                                    | Remarks                |               |
|              |                                      |                       |                                  | All Type  Firmulae File CoAk-woold, dip_dahee coas-woldo, com_2Aee CoAk-woold, 7, Ahee CoAk-woold, 7, Ahee | Firmware Type<br>PCS<br>PCS<br>PCS<br>PCS<br>PCS<br>PCS<br>PCS<br>PCS<br>PCS<br>PCS  | Uplead Time<br>2021-11-09 11-0-22<br>2021-11-09 11-0-22<br>2022-11-09 11-0-22<br>2022-11-09 11-0-22<br>2022-10-09 22-20<br>2022-08-17 14-09-09<br>2022-08-17 14-09-09<br>2022-08-17 14-09-09<br>2022-07-10 151-04-09<br>2022-07-10 151-04-09<br>2022-07-10 151-04-09                                                                                                    | Remarks                |               |
|              |                                      |                       |                                  | All Type         Immune File           1         CCAA-vocc001 etp. d-here           2         ccaa-volBio, ccom, 2-here           3         CCAA-Vocc004 T, d-here           4         CCAA-vocc04 T, d-here           5         ccada-volCa, T, d-here           6         Fided-wol2, T, d-here           6         Fided-wol2, T, d-here           6         Fided-wol2, T, d-here           6         Fided-wol2, T, d-here           6         Fided-wol2, T, d-here           6         Fided-wol2, T, d-here           6         Fided-wol2, T, d-here           6         Fided-wol2, T, d-here           7         Fided-wol2, T, d-here           9         Fided-wol2, T, d-here           9         Fided-wol2, T, d-here           10         Fided-wol2, T, d-hore           11         Fided-wol2, T, 2023/071, here           11         Fided-wold, T, 2023/071, here                                                                                                    | Firmware Type<br>PCS<br>PCS<br>PCS<br>PCS<br>PCS<br>PCS<br>PCS<br>PCS<br>PCS<br>PCS  | Uplead Time<br>2022-11-09 1142-23<br>2022-11-09 1142-23<br>2022-11-09 2142-23<br>2022-11-09 22-229<br>2022-11-09 22-229<br>2022-09-17 1420-99<br>2022-09-17 1420-99<br>2022-09-17 1420-99<br>2022-09-11 13555<br>2022-07 01 13555                                                                                                    | Remarks                |               |
|              |                                      |                       |                                  | All Type  Firmulae File Firmulae File CoAl-woodD dip_d_hee Coal-woodD dip_d_hee Coal-woodD coal_bee Coal-woodD coal_bee Coal-woodD All Allee Coal-woodD Allee Coal-woodD Allee File File File File File File File                                                                                                    | Firmware Type<br>PCS<br>PCS<br>PCS<br>PCS<br>PCS<br>PCS<br>PCS<br>PCS<br>PCS<br>PCS  | Upland Time<br>2022-11-09 11-02-22<br>2022-11-09 11-02-22<br>2022-11-09 11-02<br>2022-11-06 02-22<br>2022-11-06 02-22<br>2022-06-17 140-09<br>2022-06-17 140-09<br>2022-06-17 140-09<br>2022-07-01 13-05<br>2022-07-01 13-05<br>2022-07-01 13-05-09                                                                                                    | Remarks                |               |
|              |                                      |                       |                                  | All Type  Firmuse File Firmuse File CaA-woold, dip, Juhee CaA-woold, r, Juhee CaA-woold, T, Juhee CaA-woold, T, Juhee Giuda-woold, T, Juhee Giuda-woold, Juhee Giuda-woold, Juhee Giuda- | Firmulare Type<br>PCS<br>PCS<br>PCS<br>PCS<br>PCS<br>PCS<br>PCS<br>PCS<br>PCS<br>PCS | Uplead Time<br>2022.11.06 11.42.23<br>2022.11.06 11.42.12<br>2022.11.06 11.41.63<br>2022.11.06 22.32.25<br>2022.106 127.14.05<br>2022.06.17 14.05<br>2022.06.17 14.05<br>2022.06.17 14.05<br>2022.07.01 13.05.49<br>2022.07.01 13.05.49<br>2022.07.01 13.05.49<br>2022.07.01 13.05.49<br>2022.07.01 13.05.49                                                                                                    | Remarks                |               |

11. After the file has been downloaded to the inverter, the "Update Status" will read: "Success". At this point, do not press cancel or power off the inverter/battery. The battery programming will begin.

| 👻 🐵 Remote Transfer - Monits | or Ceril 🗴 📘 EG4 18k remote battery up | dat: × +                |                                 |                           |                   |                        |                           |                                 | - ø ×                 |
|------------------------------|----------------------------------------|-------------------------|---------------------------------|---------------------------|-------------------|------------------------|---------------------------|---------------------------------|-----------------------|
| ← → C ts monitor             | r.eg4electronics.com/WManage/web/ma    | intain/remoteUpdate     |                                 |                           |                   |                        |                           | \$                              | 0 🚳 🗄                 |
|                              |                                        |                         |                                 |                           |                   |                        |                           |                                 | All Bookmarks         |
| EGUELECTRONICS               | Ø 😫<br>Monitor Data                    | Configuration           | 88 🖨<br>Overview Maintenance    |                           |                   |                        |                           | 🕃 English 🔹                     |                       |
|                              | Station                                | Serial number 🗶 🕻       | a 🗌 Online Device 🗹 Auto Reload | 1                         |                   |                        | Curren                    | t Firmware: EG4 18k to PowerPro | update.bin - 100      |
| Remote Set                   | Firmware File: Please choose a file    | Choose file Upload File | Upload BMS File                 |                           |                   |                        |                           |                                 |                       |
| Batch Set                    |                                        |                         |                                 |                           |                   |                        |                           |                                 |                       |
|                              | Serial number Dongle                   | FW Code C               | onnect Statu Action             | Serial number Mode        | e Firmware        | Start Time             | Update Status Rate of Pro | gress Sop Time                  | Action                |
| Set Record                   | 1 martine and the second second        | 7 1AAB-EB16 C           | onnected Update Standard Update | 1 Norn                    | mal EG4 18k to Po | wr 2024-01-02 14:56:55 | Success 100% - 100        | 7 100 2 24-01-02 14:59:06       | Cancel                |
| Remote Update                | 3                                      | 2 fAA8-EB16 C           | onnected Update Standard Update |                           |                   |                        |                           |                                 |                       |
| Update Record                |                                        |                         |                                 |                           |                   |                        |                           |                                 |                       |
| U. Consellence               |                                        |                         |                                 |                           |                   |                        |                           |                                 |                       |
|                              |                                        |                         |                                 |                           |                   |                        |                           |                                 |                       |
|                              |                                        |                         |                                 |                           |                   |                        |                           |                                 |                       |
|                              |                                        |                         |                                 |                           |                   |                        |                           |                                 |                       |
|                              |                                        |                         |                                 |                           |                   |                        |                           |                                 |                       |
|                              |                                        |                         |                                 |                           |                   |                        |                           |                                 |                       |
|                              |                                        |                         |                                 |                           |                   |                        |                           |                                 |                       |
|                              |                                        |                         |                                 |                           |                   |                        |                           |                                 |                       |
|                              |                                        |                         |                                 | All Turns                 |                   |                        |                           |                                 |                       |
|                              |                                        |                         |                                 | Consume City              |                   | Einen an Tran          | Unload Time               | Descala                         |                       |
|                              |                                        |                         |                                 | Firmware File             |                   | Firmware type          | upload time               | Kemarks                         |                       |
|                              |                                        |                         |                                 | 2 crax-soloup_dsp_4.nex   |                   | PCS                    | 2023-11-09 11:42:23       |                                 |                       |
|                              |                                        |                         |                                 | 3 CRAA-16xxxx mont 2023   | 1109.ber          | PCS                    | 2021-11-09 11:41:58       |                                 |                       |
|                              |                                        |                         |                                 | 4 CCAA-xxxx0A 7 4 hex     |                   | PCS                    | 2023-11-05 02:32:25       |                                 |                       |
|                              |                                        |                         |                                 | 5 ccaa-xx0Axx 3.hex       |                   | PCS                    | 2023-11-06 02:32:09       |                                 |                       |
|                              |                                        |                         |                                 | 6 FAAB-xx12 Para375 2023  | 0801.hex          | PCS                    | 2023-08-17 14:40:05       |                                 |                       |
|                              |                                        |                         |                                 | 7 FAA8-xx12 Para075 2023  | 0801.hex          | PCS                    | 2023-08-17 14:39:59       |                                 |                       |
|                              |                                        |                         |                                 | 8 FAAB-13xx 20230809 Apr  | p.hex             | PCS                    | 2023-08-17 14:39:49       |                                 |                       |
|                              |                                        |                         |                                 | 9 FAAB-11xx 20230701 Apr  | p.hex             | PCS                    | 2023-07-10 15:14:50       |                                 |                       |
|                              |                                        |                         |                                 | 10 fAA8-xx10 Para375 2023 | 0701.hex          | PCS                    | 2023-07-01 13:35:55       |                                 |                       |
|                              |                                        |                         |                                 | 11 FAA8-xx10 Para075 2023 | 0701.hex          | PCS                    | 2023-07-01 13:35:49       |                                 |                       |
|                              |                                        |                         |                                 | 12 FAAB-10xx 20230701 Apr | p.hex             | PCS                    | 2023-07-01 13:35:39       |                                 |                       |
|                              |                                        |                         |                                 | 13 FAAB-xx0E 375DSP 20230 | 0513.hex          | PCS                    | 2023-06-22 16:02:11       |                                 |                       |
|                              |                                        |                         |                                 | 14 EAAD 00 20220512 Am    | un hans           | nec                    | 2022 06 22 16:01:50       |                                 |                       |
|                              | 30 - 14 4 Page 1 of 1 1                | H O                     | Displaying 1 to 3 of 3 items    | 20 🛩 🔣 📢 Page 1 o         | of 1 🕨 🕅 🔿        |                        |                           | Displayin                       | g 1 to 15 of 15 items |

NOTE: The screen below will be visible at the same time the updates are going on. DO NOT SHUT OFF THE INVERTER!!!

This is the EG4 18kPV inverter screen. While the file is downloading to the inverter, the BMS download progress bar will continue to fill until it reaches 100%.

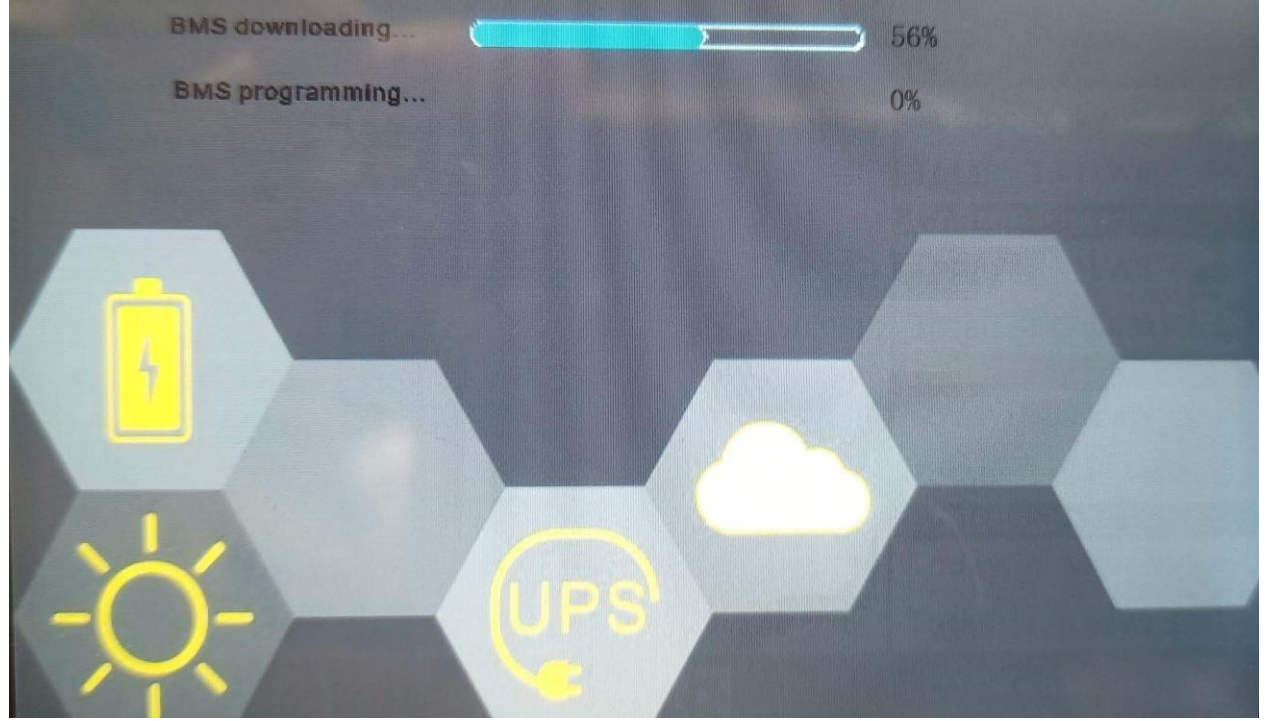

Once the "BMS downloading" progress bar reaches 100%, the "BMS programming" will begin, and progress will be seen on the progress bar, as shown below. Once both tasks have reached 100% progres, the PowerPro battery has fully updated and will automatically restart.

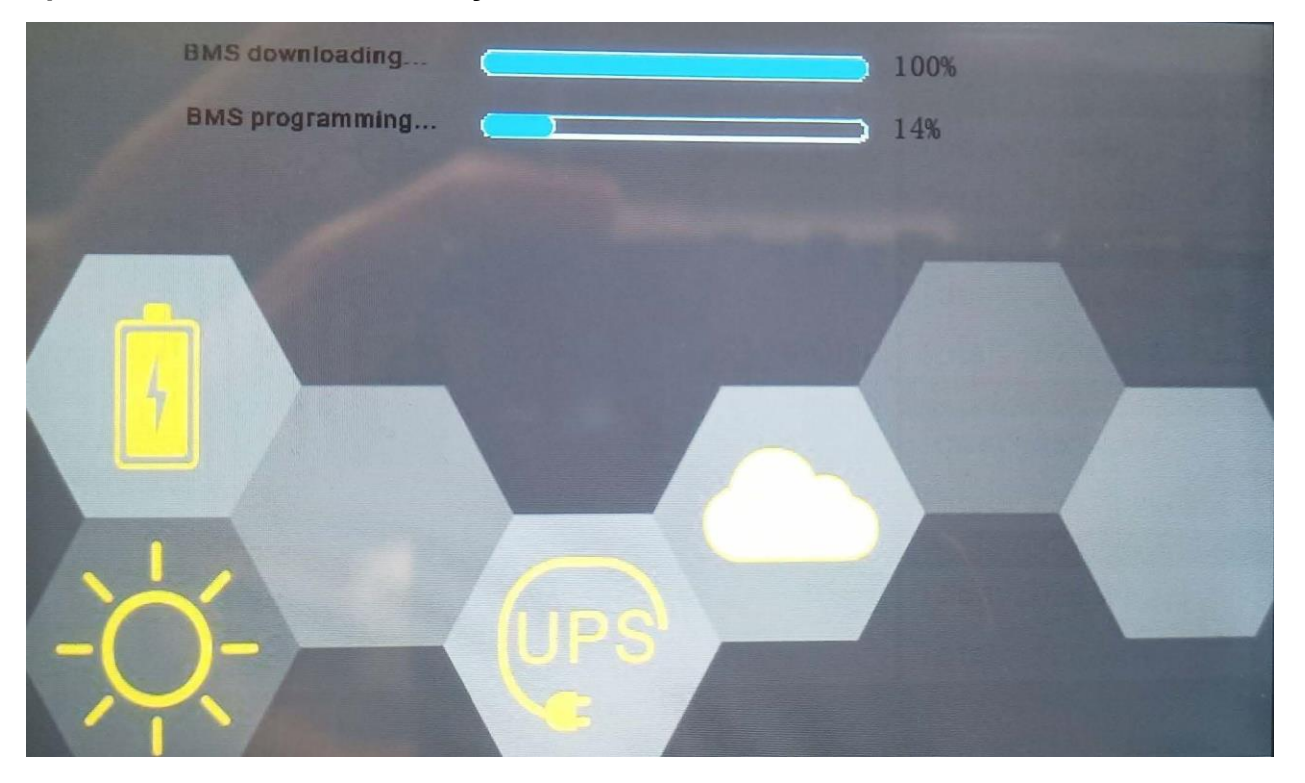